# Beknopte handleiding website Homepage

## 1e gedeelte homepage

Het bovenste gedeelte van de homepage bevat:

De menubalk. Uitleg over de vereniging en de haven.

Hyperlinks van: De videotrailer van de haven.

Weer en getij rond de Oosterschelde. Een schets van de haven voor in en uitvaren van schepen.

#### Deze items zijn allen te openen met een muisklik.

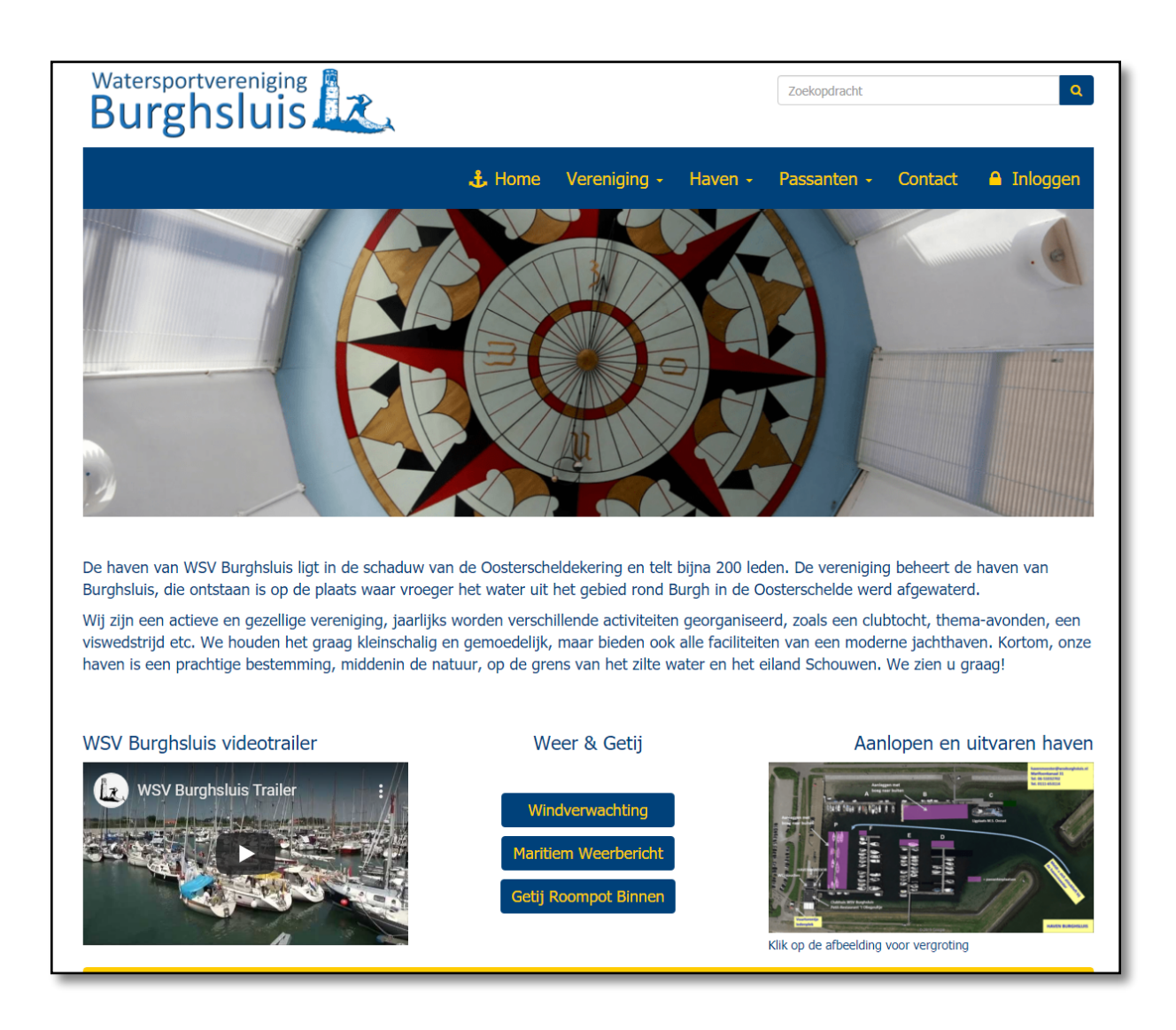

## 2e gedeelte homepage

Het onderste gedeelte van de homepage bevat het **nieuws, nieuwsoverzicht en de** kalender.

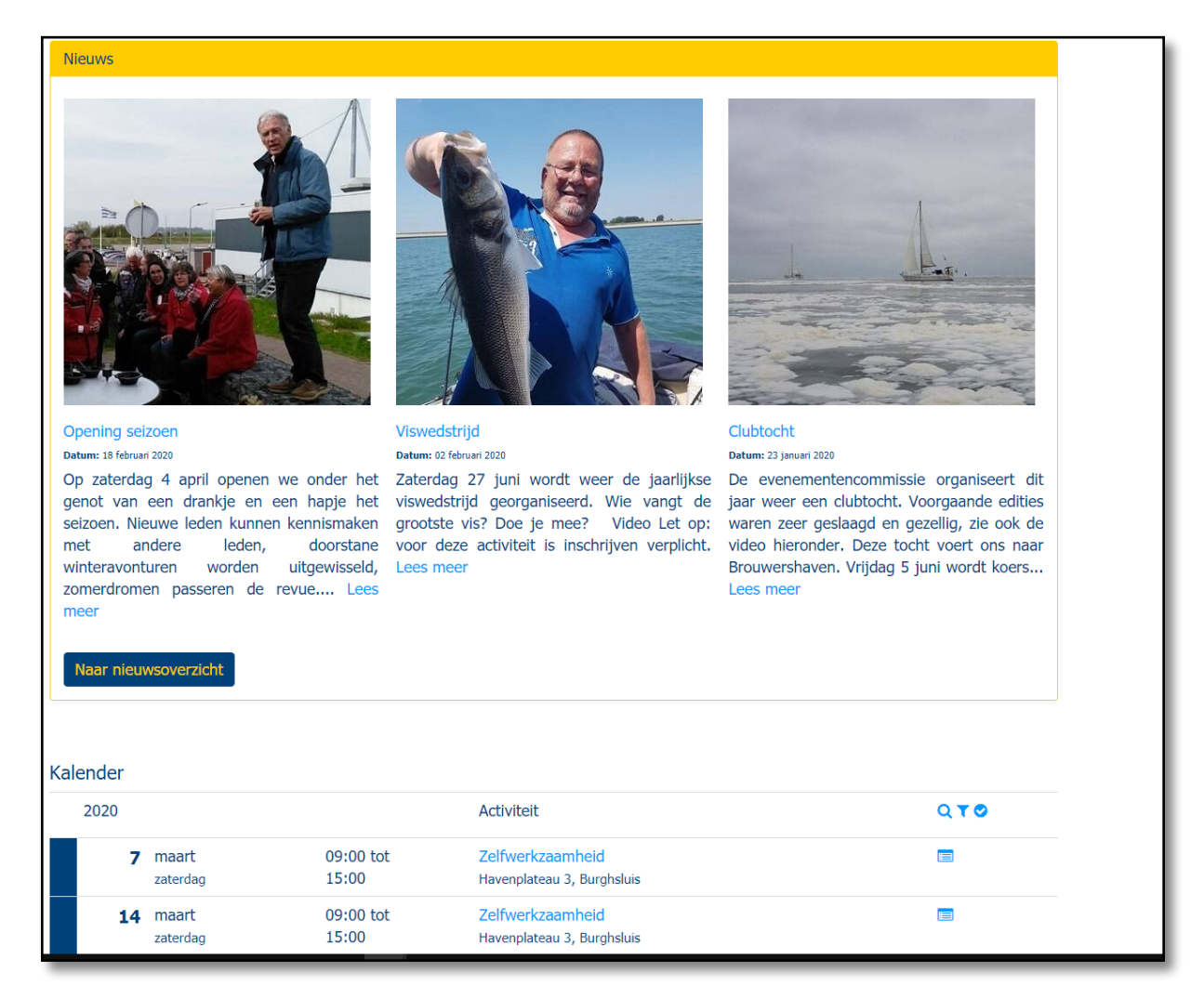

#### In het nieuws zie je de laatste ingekomen nieuwsberichten, dit kunnen o.a. zijn:

Evenementen van de WSV. Mededelingen van het bestuur. Mededelingen van havenmeesters en commissies e.d. Ook stremmingen van bruggen e.d kunnen hier worden gecommuniceerd.

## *Je kunt deze nieuwsitems stuk voor stuk openen met een muisklik op de lichtblauwe hyperlinks.*

Vervolgens zie je alle inlichtingen over het item eventueel aangevuld met foto's en/of een videotrailer. (zie de afbeelding).

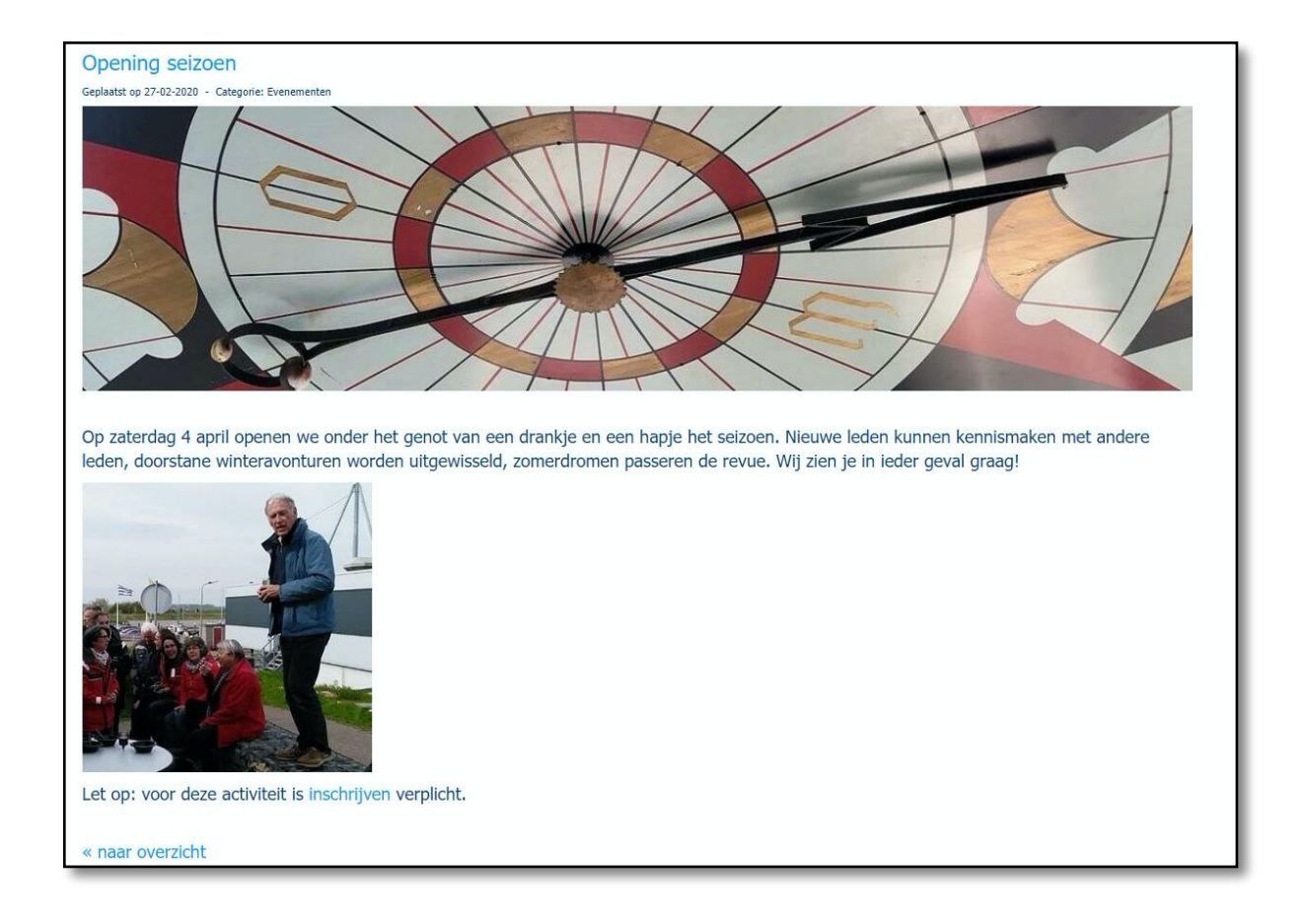

Naar nieuwsoverzicht

In het nieuwsoverzicht vind je alle ingekomen items die in de loop van de tijd gepubliceerd zijn.

## De kalender

In de kalender kun je je inschrijven voor bijvoorbeeld een evenement.

Hier worden ook de data van de ALV aangegeven en activiteiten van het bestuur, bijvoorbeeld de mosselavond en de nieuwjaarsreceptie.

| Ka | Kalender |                        |                    |                                                     |              |
|----|----------|------------------------|--------------------|-----------------------------------------------------|--------------|
|    | 2020     |                        |                    | Activiteit                                          | Q <b>T O</b> |
|    | 2        | mei<br>zaterdag        | 16:00 tot<br>19:00 | Opening seizoen<br>Torentje / tent ontspanningsveld | <b>= 0</b>   |
|    | 15       | <b>mei</b><br>vrijdag  | 20:00 tot<br>22:30 | ALV<br>Clubrestaurant 't Oliegeultje                |              |
|    | 5        | <b>juni</b><br>vrijdag | 09:00              | Clubtocht<br>Brouwershaven                          | <b></b>      |

Je krijgt dan de volgende informatie te zien met de inschrijfgegevens.

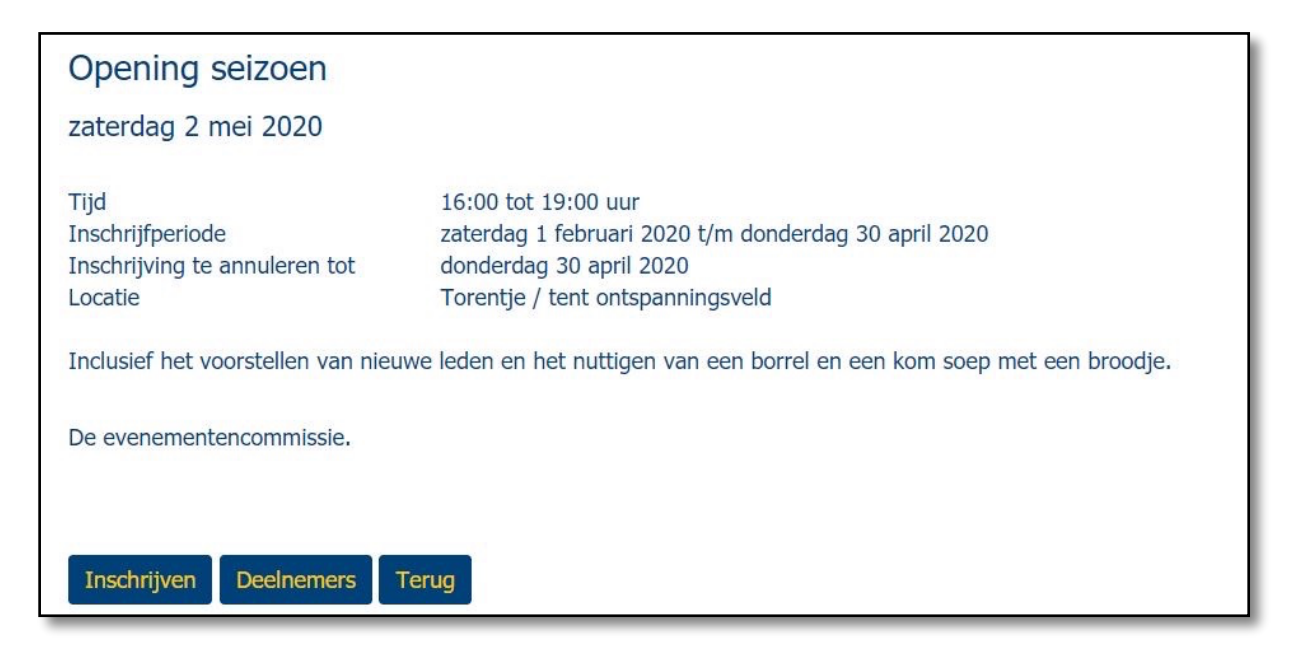

Via bovenstaande knoppen kun je je inschrijven voor een activiteit en kan je zien welke leden er aan deze activiteit meedoen.

Uitleg van de tekens in de kalender activiteiten:

(De zichtbaarheid van de tekens is afhankelijk van de tijd van inschrijven en na inloggen).

| Zockiuneiie | Mijn activitation |
|-------------|-------------------|
|             | Filter            |

Met het filter kun je kiezen uit de volgende categorieën:

| Kalender               |            |       |
|------------------------|------------|-------|
| 2020                   | Activiteit | Q T Ø |
| ☑ Categorieën          |            |       |
| ALV                    |            |       |
| 🖉 Bestuur              |            |       |
| 🖉 Evenementencommissie |            |       |
| Zelfwerkzaamheid       |            |       |
|                        |            |       |
| Toepassen              |            |       |
|                        |            |       |

Uitleg van de tekens in de kalender inschrijven:

(De zichtbaarheid van de tekens is afhankelijk van de tijd van inschrijven en na inloggen).

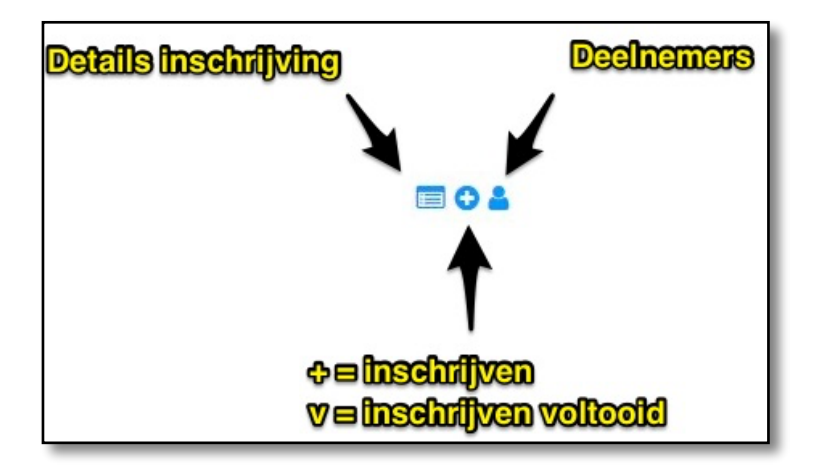

## De menubalk

In het menu bevinden zich submenu's met de volgende pagina's:

#### De vereniging:

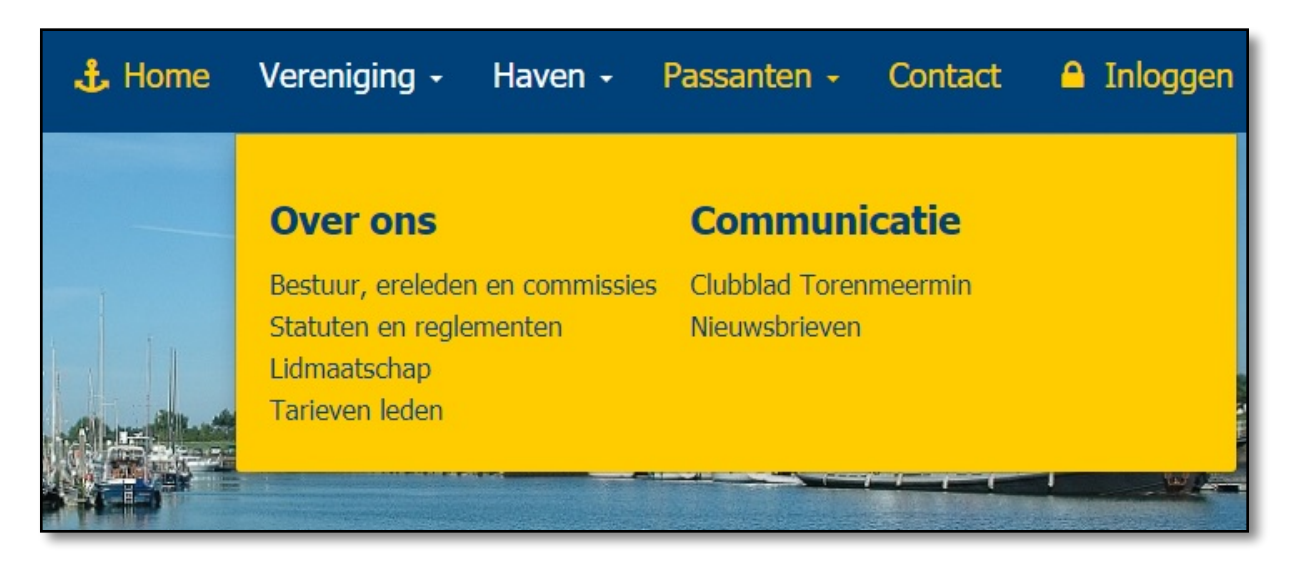

Bij bestuur, ereleden, commissies vind je alle emailadressen van het bestuur, webmasters en de voorzitters van de commissies.

Je kunt deze pagina's aanklikken en bekijken, sommige pagina's bevatten links naar andere website's en/of download knoppen voor de bijbehorende documenten. De pagina's spreken verder voor zich.

#### De Haven:

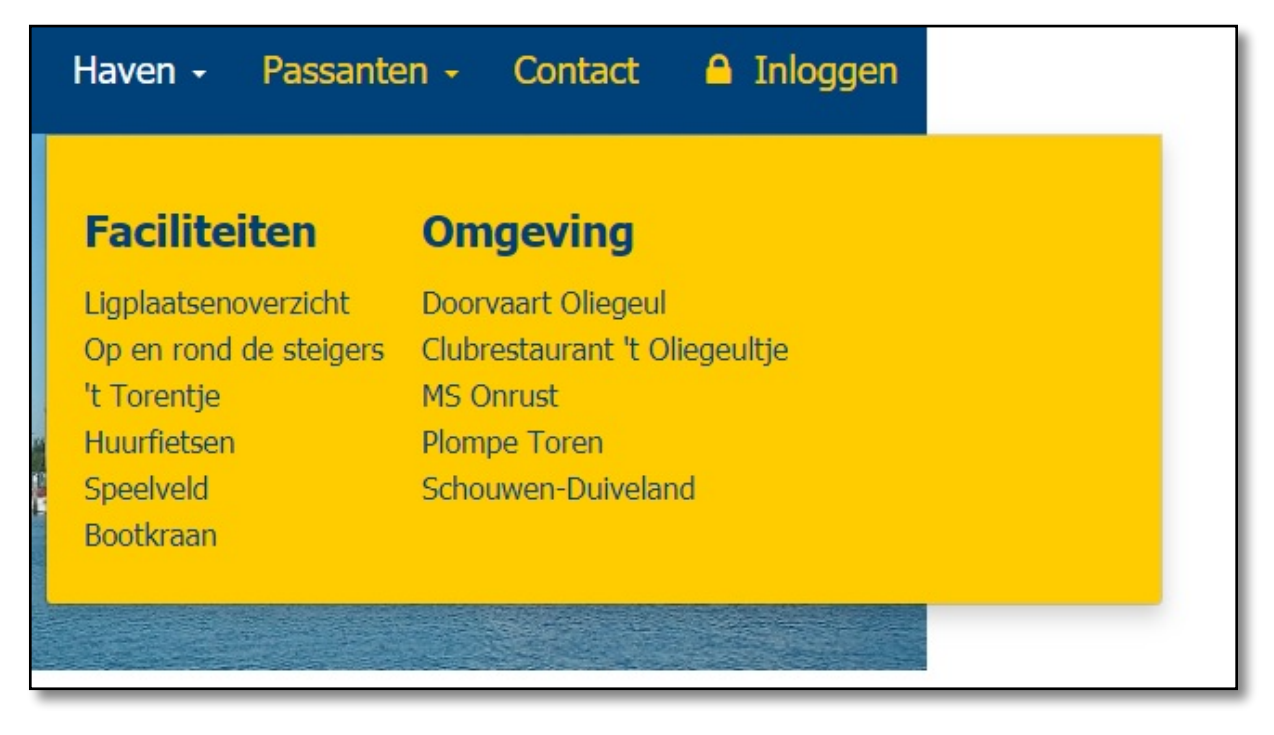

De Passanten, Contact en Inloggen.

| Passanten +                                           | Contact        | 🔒 Inloggen |  |
|-------------------------------------------------------|----------------|------------|--|
| Havenmeesters<br>Tarieven passant<br>Verkort havenreg | ten<br>glement |            |  |

Bij Contact staan de adres en telefoon gegevens en het email-adres van de secretaris.

Bij Inloggen kunnen de leden zich aanmelden voor de besloten items. De inloggegevens worden vanuit het leden administratiesysteem e-Captain van de vereniging naar alle leden verstuurd.

Na inloggen krijg je de volgende menubalk te zien:

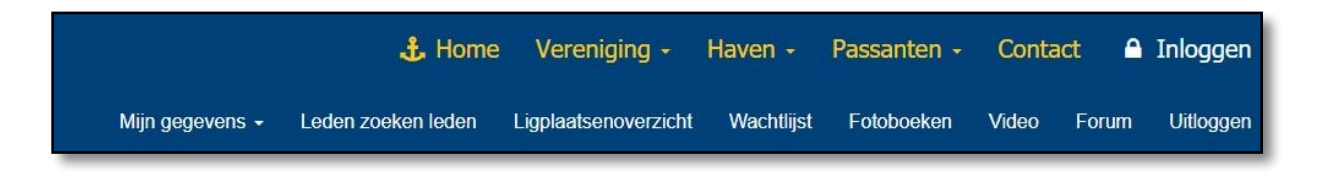

## Dashboard

Nadat je bent ingelogd verschijnt er een "dashboardpagina", een overzicht met verschillende gegevens over je gegevens, facturen, gekoppelde leden (gezinslid, mede-eigenaar) en kun je zien wanneer je bent ingedeeld voor de zelfwerkzaamheid (indien van toepassing). Hier zie je ook voor welke activiteiten je je hebt ingeschreven. Je kunt je hier eventueel ook weer uitschrijven met het kruisje X.

| Watersportvereniging Burghsluis   |                 |                  |                                         |                       | Zoekopdract            | nt                           |                | Q                     |
|-----------------------------------|-----------------|------------------|-----------------------------------------|-----------------------|------------------------|------------------------------|----------------|-----------------------|
| Mijn gegevens +                   | 🗜 Home          | Vere<br>Ligplaat | e <mark>niging -</mark><br>senoverzicht | Haven -<br>Wachtlijst | Passanter<br>Fotoboeke | n <b>- Conta</b><br>en Video | ict 🗅<br>Forum | Inloggen<br>Uitloggen |
|                                   |                 |                  |                                         |                       |                        | C.                           |                |                       |
| - AL.                             |                 |                  |                                         | A SPORT               |                        | 1_11                         | L. F. L. C. L. |                       |
|                                   |                 |                  | -                                       |                       | -                      |                              |                | 2                     |
| Mijn gegevens                     | Mijn facturen   | akiik hia        | r ie facturer                           |                       | Inloggeger             | vens aanpas                  | sen            |                       |
| Naar je persoonlijke gegevens     | Naar je factu   | ren              |                                         |                       | Naar je i              | nloggegever                  | 5              |                       |
| Mijn koppelingen                  |                 |                  | Mijn activi                             | teiten                |                        |                              |                |                       |
| Naam                              | Soortlid        |                  | Persoon                                 |                       | Activiteit             | Datum / t                    | ijd            |                       |
| Peter van den Berg - <i>uzelf</i> | Ligplaatshouder |                  | Peter van                               | den Berg              | Clubtocht              | 05-06-2020                   | om 09:00       | <b>x</b> 0            |
| Madeleine van den Berg-Pollaerts  | Gezinslid       |                  |                                         |                       |                        |                              |                |                       |

#### Mijn gegevens ziet er als volgt uit:

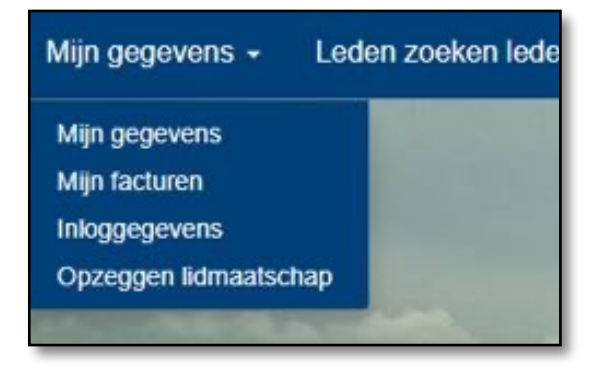

Hier kun je al je persoonlijke gegevens vinden en eventueel aanpassen, je facturen inzien, je inloggegevens aanpassen of je lidmaatschap opzeggen.

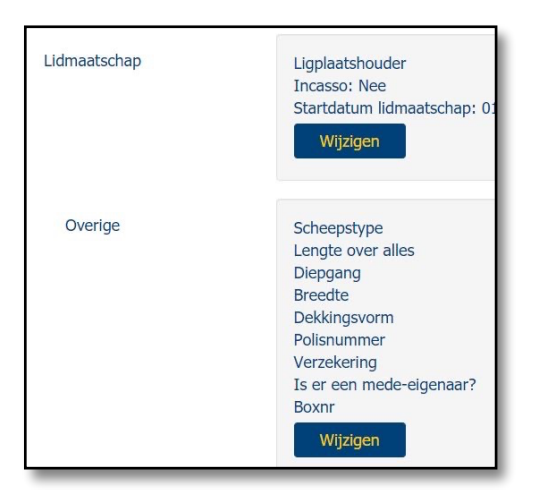

Bij mijn gegevens in het submenu kan je gegevens wijzigen of aanpassen in de volgende categorieën: Algemeen, Contact, Adressen, Lidmaatschap en Overige, dit wordt opgeslagen in het ledenbestand van de WSV.

#### Leden zoeken leden:

Hier kunnen contactgegevens van andere leden worden opgezocht, mits het andere lid deze heeft vrijgegeven. Via Mijn instellingen kan ieder lid zelf aangeven welke gegevens zichtbaar zijn voor andere leden.

| 🗏 Ik wil niet zichtbaar : | zijn in de ledenlijst           |                   |                |
|---------------------------|---------------------------------|-------------------|----------------|
| Welke gegevens van mij z  | ijn zichtbaar in de ledenlijst: |                   |                |
| 🗹 Foto                    | Achternaam                      | Voornaam          | Tussenv.       |
| 🗷 Meisjesnaam             | Tel.privé1                      | Mobiel privé      | 🗷 E-mail privé |
| Adres                     | Huisnr                          | Huisnr.toev.      | Postcode       |
| Plaats                    | Scheepstype                     | Lengte over alles | 🗷 Diepgang     |
| ✓ Breedte                 | ✓ Boxnr                         |                   |                |
|                           |                                 |                   |                |
| Instellingen opslaan      |                                 |                   |                |

#### Forum:

Leden kunnen hier een vraag stellen over motoronderhoud, opstappers, gezamenlijk tochten etc. Er zijn vooralsnog 3 categorieën aangemaakt. Ieder lid kan in een van die categorieën een discussie starten door op het + teken te klikken.

| Forum                                                     |                              |                   |  |  |  |
|-----------------------------------------------------------|------------------------------|-------------------|--|--|--|
| r∜ Categorie                                              | <u>اللا</u><br>Statistieken  | Q Laatste bericht |  |  |  |
| Algemeen<br>algemene vragen, oproepen etc.                | 0 onderwerpen<br>0 berichten | Geen bericht      |  |  |  |
| Motoronderhoud<br>tips en tricks motoronderhoud           | 0 onderwerpen<br>0 berichten | Geen bericht      |  |  |  |
| Zeiltochten<br>vragen over tochtplanning, opstappers etc. | 0 onderwerpen<br>0 berichten | Geen bericht      |  |  |  |

#### PDF files downloaden of afdrukken:

Heb je bij bijvoorbeeld "Wachtlijst" een PDF file van de Wachtlijst geopend dan kan je deze als volgt downloaden en/of afdrukken.

Ga in de rechter boven hoek naar de volgende tekens:

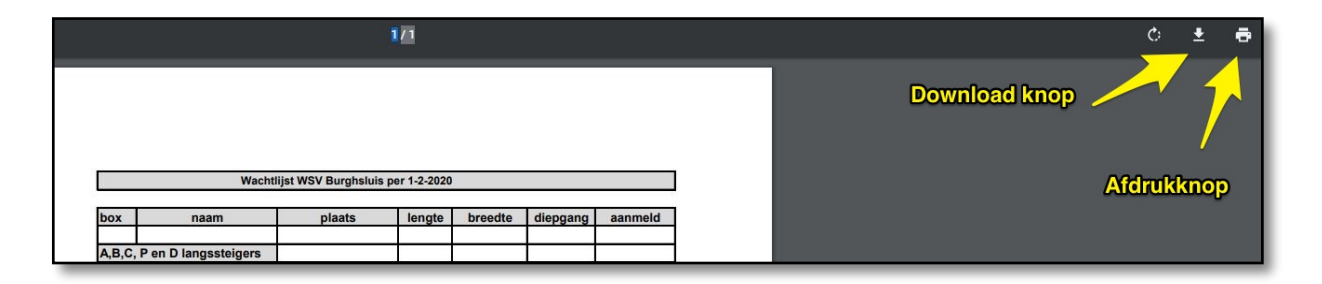

Ligplaatsen overzicht, wachtlijst, fotoboeken en video spreken voor zich.

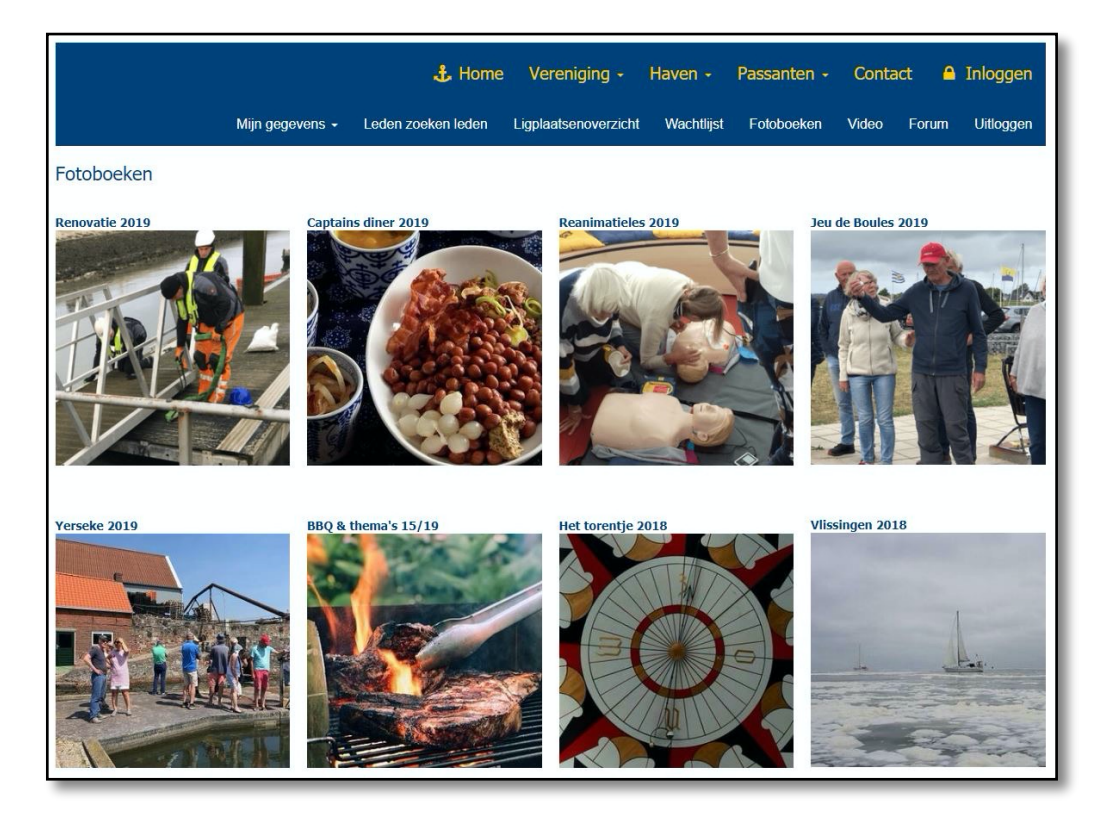

Hier een afbeelding van de fotoboeken.